# Assistent zur automatischen Steuerung Tipp 453 von Wartemarken

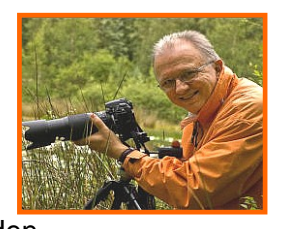

Mit der m.objects-Version5.2 ist das Setzen von Wartemarken für den Live-Vortrag (ab m.objects creative) wesentlich vereinfacht worden. So können nun in einem ausgewählten Bereich automatisch Wartemarken eingefügt werden.

In meinem Beispiel handelt es sich um eine Sequenz eines Rittergutes, die ich persönlich Bild für Bild kommentieren möchte. Hierzu sollen entsprechende Wartemarken gesetzt werden, damit die Show automatisch stoppt und ich genügend Zeit für meine Kommentare habe.

### Schritt 1: Auswahl des Bereichs zum Setzen von Wartemarken

Zunächst habe ich die Bilder, die ich persönlich kommentieren möchte durch Aufziehen eines Rahmens um die Bildobjekte, markiert.

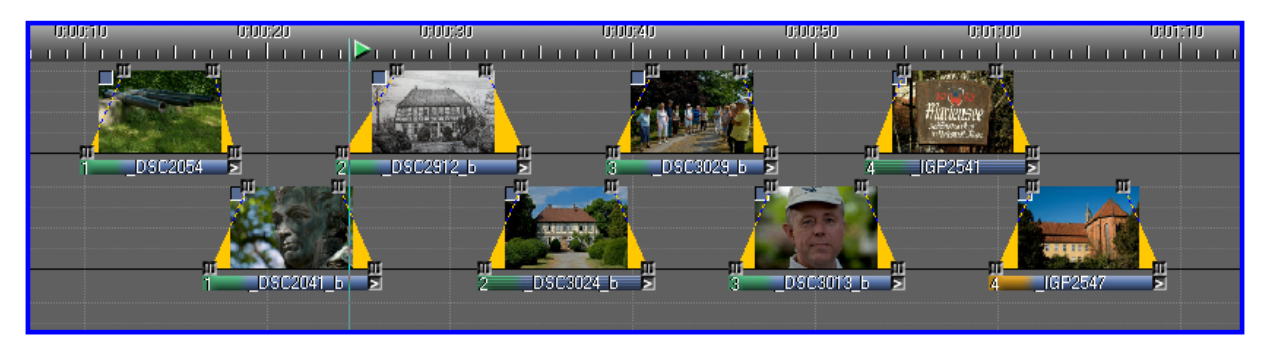

## Schritt 2: Wartemarken mit dem Assistenten "Wartemarken einfügen und Timing anpassen" setzen

Nachfolgend wähle ich Bearbeiten > Assistenten > Wartemarken einfügen und Timing anpassen.

Es öffnet sich das Menü Assistent: Wartemarken einfügen.

|                                                             |            |                                       | Assistent: Wartemarken einfügen                                                                                                    |                       |                           |
|-------------------------------------------------------------|------------|---------------------------------------|----------------------------------------------------------------------------------------------------|-----------------------|---------------------------|
| Dijekt bearbeiten                                           | Enter      |                                       | gewählter Bereich:                                                                                                    | 00:00:10.23           | bis 00:01:08.93           |
| Datei extern bearbeiten<br>Darstellung/Textur neu berechnen | Strg+Enter |                                       |                                                                                                    | 📝 nur auf selektierte | e Objekte anwenden        |
| Auswahl löschen                                             | Entf       |                                       |                                                                                                    |                       |                           |
| Auswahl ausschneiden                                        | Strg+X     |                                       | 📄 Standzeiten vere                                                                                                    | einheitlichen         | 0.40 s                    |
| Auswahl kopieren                                            | Strg+C     |                                       | The second second secon |                       |                           |
| Ablage einfügen                                             | Strg+V     |                                       | Aur-/Abbienazeit                                                                                                    | en vereinneitiichen   | 2.00 s                    |
| Makro erzeugen                                              | ]          |                                       |                                                                                                    |                       | Abbrush                   |
| Assistenten                                                 | ∧ *        | Bilder zu Zeitmarken synchronisieren  |                                                                                                    |                       | Abbiden                   |
| Kurve                                                       |            | Timing stauchen/dehnen oder vereinhe  |                                                                                                    | don Cio droi          | <u>Finatally ariantan</u> |
| Ereignis(se) fixieren                                       |            | Animation von Panoramabildern         |                                                                                                    | iden Sie drei I       | Einsteilvananten          |
| Ereignis(se) ablösen                                        |            | Videoton separat auf Tonspur anlegen  | Nur auf selektierte Objekte anwenden                                                                                                    |                       |                           |
| Ereignisgruppe bilden                                       |            | Wartemarken einfügen und Timing anpas | Standzeiten vereinheitlichen                                                                                                    |                       |                           |
| Ereignisgruppe(n) zerlegen                                  |            | Autoshow, Mehrfachkopie von Objekten  | Auf-/Abblendzeiten vereinheitlichen                                                                                                    |                       |                           |
| Komponente bearbeiten                                       |            |                                       |                                                                                                    |                       |                           |

#### anwenden" und klicke auf OK.

Wie nachfolgend an den roten Kreuzen in der Timeline zu erkennen, wurde automatisch für jedes ausgewählte Bild eine Wartemarke gesetzt.

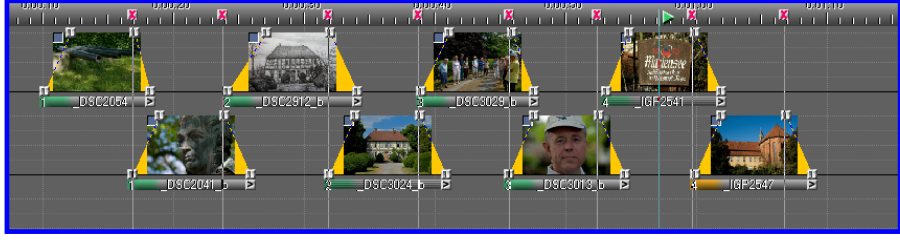

Wenn Sie gleichzeitig die Standzeiten und die Überblendzeiten vereinheitlichen möchten, können Sie die entspr. Einstellungen im Assistenten vornehmen

Ich wähle "nur auf selektierte Objekte

### (siehe Punkt 2 und 3.) Bitte beachten Sie auch Tipp 364 zur Arbeit mit Wartemarken.

Udo Gubba